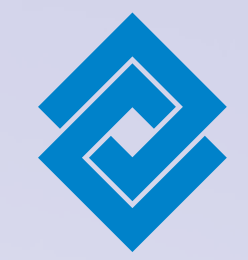

# Pasos para obtener tu **Token Mobile**

Descarga en tu Smartphone desde Play Store o App Store la aplicación Token Mobile.

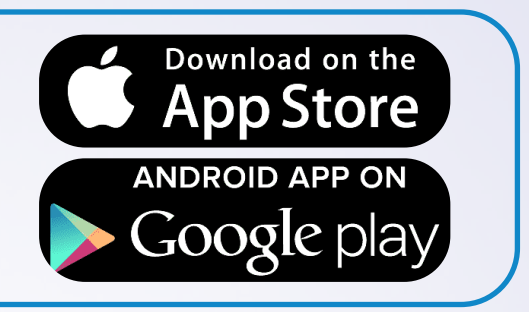

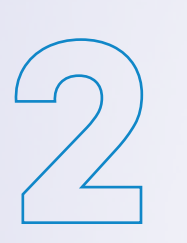

Una vez descargada la App, deberás crear una clave para el ingreso a la aplicación.

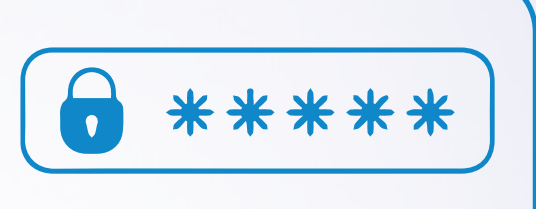

Ingresa a nuestro Portal Transaccional en: www.bancodeoccidente.com.co Módulo: Transacciones Sección: Portal Transaccional

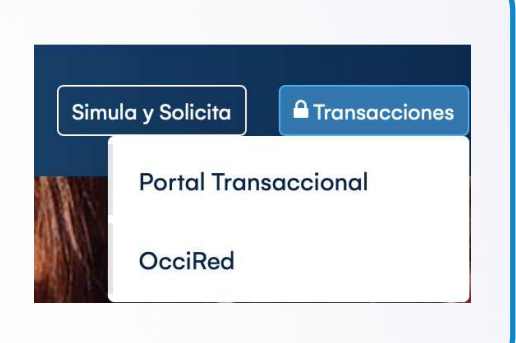

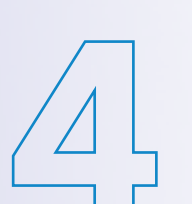

Dar clic en la opción configuración (parte superior derecha). En el panel izquierdo selecciona Seguridad y luego da clic en Activar Token Mobile.

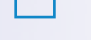

Se te solicitará escanear el Código QR desde la Aplicación móvil. Ingresa a la app Token Mobile en tu celular y da clic en la opción Código QR.

Una vez escaneado el código QR, deberás dar clic en el botón asignar en el portal transaccional.

### Nuestro sistema de seguridad validará si puedes activar el token directamente en el portal con estos pasos:

El sistema te pedirá una clave de seguridad que llegará a tu celular como mensaje de texto. \*Si no te llega la OTP continúa con el siguiente paso\*

Se solicitará una clave de 6 dígitos que debes generar desde la app Token Mobile.

Para finalizar el proceso, se presentará un mensaje confirmando que ha sido

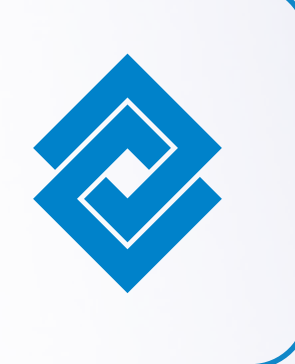

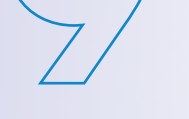

#### En caso de no poder activar el Token Mobile desde el Portal Transaccional, deberás ir a un cajero y seguir estos pasos.

Ingresa tu Tarjeta Débito y selecciona la opción activaciones y luego activar Token.

El sistema te solicitará una clave de 6 dígitos, debes generarla ingresando desde tu celular a la app Token Mobile.

Para finalizar el proceso, ingresa la clave de tu Tarjeta Debito y ilisto!

## **#ContigoDondeEstés**

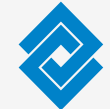

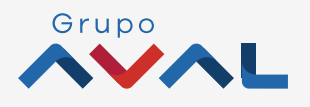